## 平台报名操作手册

1. 打开园区教育网(https://sipedu.sipac.gov.cn/),点击右上角的"易加登录"。 建议使用360浏览器极速版或者谷歌浏览器。

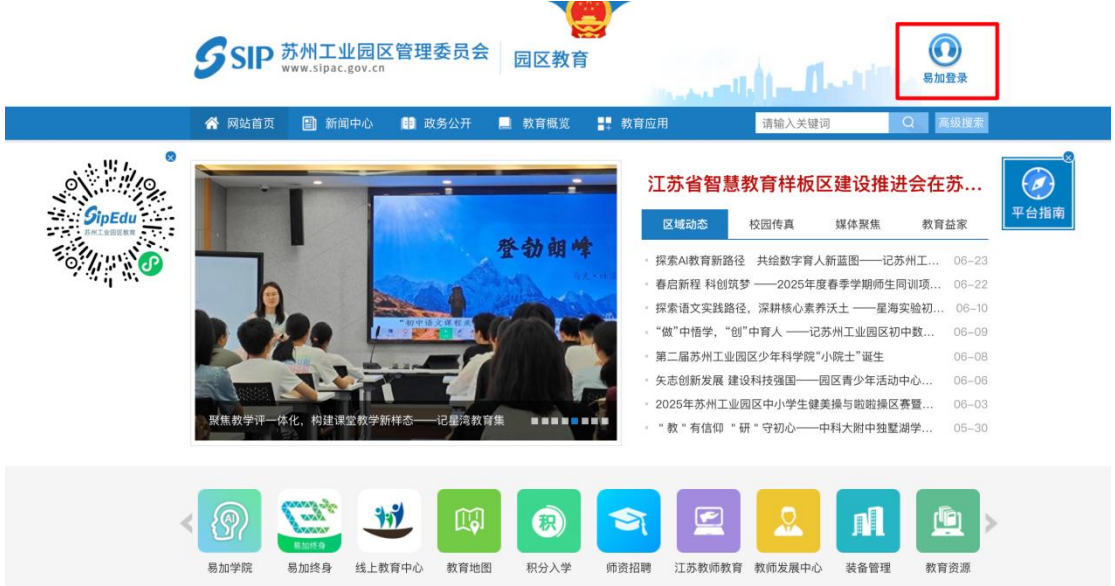

2. 进入到易加教育门户(https://espace.sipedu.cn/),公众新用户点击登录页面右下角的"注册"链接,进行新用户注册。

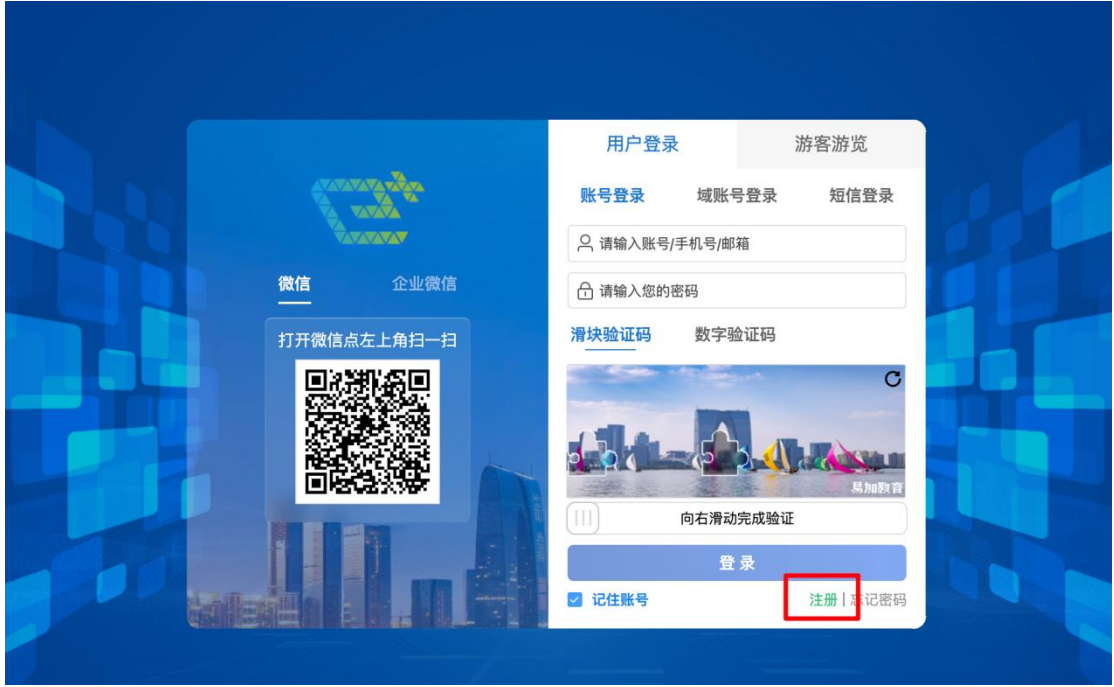

3. 注册时请根据系统提示信息进行注册即可。

账号: 6-21位,包括数字和字母。

|        | 01 创建用户     | 02    | 实名认证 —— | 03 注册5  | 完成  |
|--------|-------------|-------|---------|---------|-----|
| *账户    | 请输入账号       | 0/21  | *姓名     | 请输入姓名   | 0/3 |
| *密码    | 请输入密码       |       | * 确认密码  | 请再次输入密码 |     |
| * 证件类型 | 请选择证件类型     |       | *证件号码   | 请输入证件号码 |     |
| * 手机号  | +86 请输入手机号码 | 获取验证码 | * 性别    | ○男 ○女   |     |
| *验证码   | 请输入验证码      |       |         |         |     |

4. 注册成功后,返回登录页面,在"账号登录"页签登录门户空间。

|       |                | 用户登录     | ٤ à      | 游客游览      |
|-------|----------------|----------|----------|-----------|
|       |                | 账号登录     | 域账号登录    | 短信登录      |
|       |                | ○ 请输入账号/ | 手机号/邮箱   |           |
| 微信    | 企业微信           | 合 请输入您的  | 密码       |           |
| 打开微信点 | <u>京左上角扫一扫</u> | 滑块验证码    | 数字验证码    |           |
| 團額    |                | 157.3    |          | C         |
|       |                |          | 5        |           |
|       |                |          |          | <br>易加教育  |
|       |                |          | 向右滑动完成验证 |           |
|       |                |          | 登录       |           |
|       |                | ☑ 记住账号   |          | 注册   忘记密码 |

| 一<br>"就"易加空间<br>(HERCETOR PORTAL                                                  |                                   |                                    |                                                      | 首页<br>—                                                | 个人中心                                                                                    | 消息中心 配置工作台                        | 快捷入口                   | 应用中心 账户                                                                                                    | · 管理 ()                                                                           |
|-----------------------------------------------------------------------------------|-----------------------------------|------------------------------------|------------------------------------------------------|--------------------------------------------------------|-----------------------------------------------------------------------------------------|-----------------------------------|------------------------|----------------------------------------------------------------------------------------------------|-----------------------------------------------------------------------------------|
| 所属学校:<br>取 多:教師<br>我的子女: ***** >v<<br>互 基加时光 久个<br>主 配加下弁 () 33                   | <b>已<b>次名</b><br/>人中心<br/>出登录</b> | 快捷入口<br>取り近照<br>次的近照 ○ 活动管理 ○ 教学教研 | <ul> <li>学校画像</li> <li>公文流转</li> <li>教学资源</li> </ul> | 上作日程                                                   | <ul> <li>通讯录</li> <li>项目数学</li> <li>函文学堂</li> </ul>                                     | 更多<br>② 学生语叙<br>③ 课堂农学<br>④ 数学学堂  | 应用中心<br>(ご)<br>        | ●         ●         ●         ●         ●         ●         ●         ●         ●         ●         ●         ●         ●         ●         ●         ●         ●         ●         ●         ●         ●         ●         ●         ●         ●         ●         ●         ●         ●         ●         ●         ●         ●         ●         ●         ●         ●         ●         ●         ●         ●         ●         ●         ●         ●         ●         ●         ●         ●         ●         ●         ●         ●         ●         ●         ●         ●         ●         ●         ●         ●         ●         ●         ●         ●         ●         ●         ●         ●         ●         ●         ●         ●         ●         ●         ●         ●         ●         ●         ●         ●         ●         ●         ●         ●         ●         ●         ●         ●         ●         ●         ●         ●         ●         ●         ●         ●         ●         ●         ●         ●         ●         ●         ●         ●         ●         ● | 更多<br>局加分析<br>合い<br>の<br>の<br>の<br>の<br>の<br>の<br>の<br>の<br>の<br>の<br>の<br>の<br>の |
| <sup>教师画像</sup><br>如未找到,可<br>,在【我的应                                               | ■<br>在应用<br>用】里                   | ■ •<br>中心右侧〕<br>面点击进               | 、<br>更多里面<br>入教师招                                    | <sup>2025年07月</sup> 〉<br>进行查<br>]聘                     | 找,或                                                                                     | ▲ ¶<br>者在【应用                      | <sup>易加客服</sup><br>中心】 | 添加教                                                                                                    | 师招聘后                                                                              |
| <u>     我的应用</u> 应用中心     全部 <u>     智慧教学</u> 智慧研修     受     受     予防     共習:智慧教学 | 20<br>智慧评价<br>500<br>失型           | 智慧管理 其他<br>分析<br>: 智慧軟学            | 苏州线上教育<br>类型:智慧教学                                    |                                                        | <b>5加终身</b><br>型:智慧教学                                                                   | <b>泉加互动</b><br>失型:智慧教寺            |                        | <ul> <li>         ・)          ・)          ・)</li></ul>                                                                                                    |                                                                                   |
| <b>蜀加闼读</b><br>类型:智慧就学                                                            | <b>多加</b><br>类型:                  | <b>云上协同</b><br>- 智慧教学              | <b>易加学科工具</b><br>类型: 智慧教学                            | <b>\$</b>                                              | <b>助虚拟仿真</b><br>型:智慧教学                                                                  | <b>8加知网学前4<br/>育文獻</b><br>类型:智慧教学 |                        | 易加知网经典制<br>读<br>类型:智慧教学                                                                                                    | <b>e</b>                                                                          |
| <b>易加知同学术文</b><br>就<br>类型:智慧教学                                                    | <b>国家</b><br>平台<br>类型:            | 智慧教育云<br>: 智慧教学                    | 江苏中小学智慧<br>教育<br>类型:智慧数学                             | <b>Received and and and and and and and and and an</b> | <b>()</b><br>()<br>()<br>()<br>()<br>()<br>()<br>()<br>()<br>()<br>()<br>()<br>()<br>() |                                   |                        |                                                                                                    |                                                                                   |

6. 进入"教师招聘",点击左侧"报名项目",在右侧招聘项目点击"立即报名"。

|         | Ⅰ 招聘项目                                                                                                    |           |
|---------|----------------------------------------------------------------------------------------------------|-----------|
| - 招聘项目  | サルナル同時教育を行う25年4年代で教育しょ (実現の) 切除                                                                                              |           |
| 70 进度查询 | みの二上記回込気育が第2023年秋年16593月入7 (第323年) 1249<br>扱名記止时间: 2025-07-28 09:00-2025-08-01 17:00<br>扱名人数: 0人,初車通过人数: 0人,笔试报考证下载/打印人数: 0人 | 招聘公告 立即报名 |

7.填写保存每一项报名信息,并仔细阅读园区教育网招聘公告报名材料上传说明,上传相应附件。

| ← 应聘者报名 |   | 苏州工业园区教育系统2025年秋季优秀教育人才(事业编)招聘 报名填写进度:未完成 报名填写进度:未是交 报名提交状态:未提交                               | 视文  |
|---------|---|-----------------------------------------------------------------------------------------------|-----|
| 报名确认    | • | ┃报名确认                                                                                         |     |
| 基本信息    | • | * 岗位代码: E503 ~                                                                                |     |
| 学习经历    | • | 在同一学段的同一学科内,若存在多个岗位,考生可自主选择一个岗位进行报名。岗位一旦选定后,后续资格审核、笔试、试教和面试均在该岗位中进行,成绩仅在该岗                    | đ   |
| 荣誉及业务获奖 | • | 位内有效,与其他岗位无关联。                                                                                |     |
| 工作经历    | • | *应聘学段: 小学 ~                                                                                   |     |
| 家庭情况    |   | * 应聘学科: 语文3 ~ ~                                                                               |     |
| 身份证件    | • | *已报名人数: 0人                                                                                    | 507 |
| 学历材料    | • | *初审通过人数: 0人                                                                                   | - Ť |
| 资格证书    | • |                                                                                               |     |
| 荣誉证书    | • |                                                                                               |     |
|         |   |                                                                                               |     |
|         |   |                                                                                               |     |
|         |   | 保存                                                                                            |     |
|         |   | =<br>主办单位:苏州工业园区教育局   苏ICP备案号:苏ICP备10204645号−3 网站标志码3205900024 🚭   苏公网安备: 32059002001771号 😫 🖀 |     |

5. 进入到门户空间, 在右侧应用中心点击进入"教师招聘"应用。

8. 各项信息填写保存后,左侧会绿点显示,报名填写进度显示已完成,各栏目均填写完成后可保存并提交报名信息。(在报名期间内,可以随时修改并提交报名信息,报名后请务必在进度查询中检查自己的报名信息,确保上传的材料清晰完整。)

| 应聘者报名   |   | 苏州工业园区教育   | 系统2025年秋季优秀制   | 改育人才(事业编)招           | 聘                        |                          | 报名填写进度:已完成<br>报名提交状态:未提交 | 提交 |
|---------|---|------------|----------------|----------------------|--------------------------|--------------------------|--------------------------|----|
| 报名确认    | • | 报名确认       |                |                      |                          |                          |                          | -  |
| 基本信息    |   | • 岗位代码:    | E503           | $\sim$               |                          |                          |                          |    |
| 学习经历    | • | 在同一学段的同一   | 学科内,若存在多个岗位,考  | 于生可自主选择一个岗位进行推       | 名。岗位一旦选定后,后续资格           | 审核、笔试、试教和面试 <sup>比</sup> | 9在该岗位中进行,成绩仅在该岗          | 4  |
| 荣誉及业务获奖 | • | 位内有效,与其他   | 冈位尤夫联。         |                      |                          |                          |                          |    |
| 工作经历    | • | • 应聘学段:    | 小学             |                      |                          |                          |                          |    |
| 家庭情况    | • | • 应聘学科:    | 语文3            |                      |                          |                          |                          |    |
| 身份证件    | • | •已报名人数:    | 0人             |                      |                          |                          |                          | V  |
| 学历材料    | • | •初审通过人数:   | 0人             |                      |                          |                          |                          |    |
| 资格证书    | • |            |                |                      |                          |                          |                          |    |
| 荣誉证书    | • |            |                |                      |                          |                          |                          |    |
|         |   |            |                |                      |                          |                          |                          |    |
|         |   |            |                |                      |                          |                          |                          |    |
|         |   |            |                |                      | 保存                       |                          |                          |    |
|         |   | 主办单位:苏州工业园 | 区教育局 苏ICP备案号:苏 | ICP备10204645号-3 网站标志 | 码3205900024 🚭   苏公网安备: 3 | 32059002001771号 🛤 🐨      |                          |    |

9. 提交报名后,可在进度查询页面中,点击招聘项目查看报名进度和下载登记表。

| ◎ 报名泳            | <b></b> 充程                      | ■我的应聘                                                        |
|------------------|---------------------------------|--------------------------------------------------------------|
| - 招聘項            | 页目                              | 苏州工业园区教育系统2025年秋季优秀教育人才(事业编)招聘                               |
| 76 进度型           | 查询                              | 报名人数:小学语文3(1人)<br>初审通过人数:小学语文3(0人)<br>笔试报考证下载/打印人数:小学语文3(0人) |
| ← 详情             |                                 | 报名时间: 2025-07-29                                             |
| 苏州工业园区教育<br>报名 1 | 系统2025年秋季优秀教育人才(寻<br>2025-07-29 | F业编)招聘<br>工作                                                 |
| Contract.        | 报名已提交,请关注审核结果。                  |                                                              |

报名期间内查询进度显示初审未通过,可修改报名信息重新保存并提交报名。

| ← 洋情                           |                                      |
|--------------------------------|--------------------------------------|
| 苏州工业园区教育系统2025年秋季优秀教育人才(事业编)招聘 | 报名时间:2025-07-29<br>下载登记表 查看报名信息 招聘公告 |
| 初审未通过,原因:资格不符合, >              |                                      |
|                                |                                      |
|                                |                                      |
|                                |                                      |
|                                |                                      |
| 暂无招聘进度                         |                                      |

10. 在打印报考证阶段,可在进度查询里面右上角查看报考证并下载打印。

| 详情   |     |                                                                    |          |       |                                                             |
|------|-----|--------------------------------------------------------------------|----------|-------|-------------------------------------------------------------|
| 苏州工业 | .园区 | 区教育系统2025年秋季优秀教育人才                                                 | (事业编) 招聘 | 下载登记表 | 报名时间:2025-07-29<br>查看报名信息<br>(第 <mark>试报考证末下载/1117</mark> ) |
| 报名   | 0   | 2025-07-29                                                         |          |       |                                                             |
|      |     | 报名已提交,请关注审核结果。                                                     |          |       |                                                             |
| 资格初审 | 0   | 2025-07-29                                                         |          |       |                                                             |
|      |     | 已通过资格初审,请于2025年8月4日9:00-2025<br>年8月5日17:00下载打印报考证,逾期将无法打印,<br>遗失不补 |          |       |                                                             |
|      |     |                                                                    |          |       |                                                             |
|      |     |                                                                    |          |       |                                                             |
|      |     |                                                                    |          |       |                                                             |
|      |     |                                                                    |          |       |                                                             |
|      |     |                                                                    |          |       |                                                             |

务必在公告规定的下载打印时间段内下载打印报考证,并检查下载图像是否完整,逾期 不可下载打印。

| 查看报考证                                                                                                    |                                                                          |                                                                                                    | ×                                                                        |  |  |  |
|----------------------------------------------------------------------------------------------------|--------------------------------------------------------------------------|----------------------------------------------------------------------------------------------------|--------------------------------------------------------------------------|--|--|--|
| 苏州工业园区<br>编)招聘<br><b>报考证(第</b> 一                                                                                | 改育系统2025年秋季优秀教育人才(事业<br>·联)                                              | 苏州工业园区教育系统2025年秋季优秀教育人才(事业<br>编)招聘<br>报考证(第二联)                                                       |                                                                          |  |  |  |
| 报考证号:<br>姓名:<br>性别:<br>身份证号:<br>报考岗位代码:<br>移动电话:<br>最高学历:<br>最高学历:<br>最高学历:<br>最高学历:<br>报考学段:<br>报考学段:<br>报考学段: |                                                                          | 报考证号:<br>姓名:<br>性别:<br>身份证号:<br>报考岗位代码:<br>移动电话:<br>最高学历:<br>最高学历:<br>最高学近毕业号校及专业:<br>报考学段:<br>报考学段: |                                                                          |  |  |  |
| 备注:                                                                                                    | 1.考生凭打印版《报考证》及身份证原件参加应<br>聘,具体安排请关注园区教育网公告。2.此证妥<br>善保管,不得遗失、涂改、转让或顶替使用。 | 备注:                                                                                                  | 1.考生凭打印版《报考证》及身份证原件参加应<br>聘,具体安排请关注园区教育网公告。2.此证妥<br>善保管,不得遗失、涂改、转让或顶替使用。 |  |  |  |

如在平台报名、打印《报考证》等过程中,遇到技术类问题,可咨询服务热线: 0512-69995924(工作日9:00-17:00)。